## راهنماي تقاضاي انتقال بصورت مهمان توسط سيستم كلستان

پس از مراجعه به سیستم جامع آموزشی دانشگاه از طریق اینترنت به آدرس http://golestan.shahroodut.ac.ir و یا از طریق شبکهٔ داخلی به آدرس http://172.16.2.20 ، برای تکمیل فرم مورد نظر خود بصورت زیر عمل نمایید:

## مرحله اول

پس از ورود به فرم تقاضای انتقال بصورت مهمان در قسمت مشخصات درخواست فیلدهای مورد نیاز شامل: الف-ترم تحصیلی (برای مهرماه 3901 و برای تابستان 3893)، ب- دانشگاه مقصد (در ادامه توضیح داده شده است)، پ- تعداد واحد مورد نظر، ت- نوع مهمان(برای مهرماه مهمان برای یک ترم، برای تابستان مهمان تک درس فقط قابل انتخاب برای دانشجویان مقطع کارشناسی)، ث- توضیحات و مدارک پیوست را تکمیل نمایید. پس از آن، از قسمت پایین صفحه بر روی کمیت کلیک نمایید تا مشخصات درخواست شما در پایین صفحه ظاهر شود. تذکر مهم: در این مرحله تأیید دانشجو همچنان <u>خیر</u> باقی بماند.

| درخراست مهمان 💿 نُبِت دروس 🔵 تایید درخراستها 🔵                                  | کاربر : خرزج<br>🗴 🗙 x سنوی کاربر X تقاضای انتقال بصورت مهمان                         |
|---------------------------------------------------------------------------------|--------------------------------------------------------------------------------------|
| ى خەلىتما يارىپ يېتىر ئۇرۇ                                                      | تتامای انتثال به مورت میمان<br>ثماره دانشمو (                                        |
|                                                                                 | ⊞مشاهده سایر اطناعات دانشجو<br>مشخصات درخواست                                        |
| شماره نامه موافقت دانشگاه مقصد<br>تاریخ نامه موافقت دانشگاه مقصد                | ترم تحصیلی ۲۸۹۱ ؟<br>دانشگاه متصد ۲۰۲۴ ؟ دانشگاه نردوسی مشهد                         |
| تایید دانشجو خبر 🔽<br>تاریخ ثبت ۱۳۸۹۰                                           | تعداد راحد مزرد نظر ۲۰۰۰ نوع مهمان مهمان برای یکترم 🔽                                |
|                                                                                 | رصعیت دایند<br>نامه کمیسین مزارد خام : شماره نامه<br>جوید نامه کمی دانشمی شماره نامه |
| مشاهده درخراستهای ترم تحمیلی                                                    | وفعیت تایید امم تاید امم تاید                                                        |
| یف روی آن سطر و برای ثبت دروس تحت ستون "تعداد درس درخواستی گلیگ نمایید .<br>اور | درخراست ایجاد 💿 املاح 🔵 حذف 🔵 برای املاح یا حذف هر ر                                 |
| مد دانشجو استاد گروه دانشکده آمرزش مالی الدامات مخاله                           | ردیك ترم الم دانشگاه مقصد نوع مهمان وا<br>الا                                        |
|                                                                                 |                                                                                      |
|                                                                                 |                                                                                      |

## ثبت دانشگاه مقصد:

ابتدای نام دانشگاه علامت % را تایپ نمایید سپس قسمتی از نام دانشگاه را تایپ نمایید و بر روی علامت آ بصورت زیر عمل نمایید.

|  |  | ؟ ٪شاهرود | د انشگاه مقصد |
|--|--|-----------|---------------|
|--|--|-----------|---------------|

مرحله دوم پس از ثبت درخواست، از قسمت بالای صفحه "ثبت دروس" را انتخاب نمایید و وارد فرم مربوطه شوید. از قسمت عملیات، شماره درس، به ترتیب روی هر یک از علامتهای اکاکلیک نمایید و به ترتیب دانشکده، گروه آموزشی و شماره درس مورد نظر را انتخاب نمایید. برای ثبت هر درس پس از انتخاب آن از لیست بر روی دکمه

| د بخواست مهمان 🔿 نُبت دروس 💿 تایید درخواستها 🕥        |                  |                |              | <ul> <li>۲ منوی کاربر X تقاضای انتثال بصورت میمان</li> <li>۳ منوی کاربر X تقاضای انتثال بصورت میمان</li> <li>۳ عاشای انتقال به صورت میمان</li> </ul> |
|-------------------------------------------------------|------------------|----------------|--------------|----------------------------------------------------------------------------------------------------|
| راهنمای دروس قابل اخذ از مرتعل نظام آمرزشی<br>تام درس | د انشگده         | گرود<br>آموزسی | X<br>نام درس | شداره دانشجو ۲۱۲۴،۷۷۷ ؟<br>قرم تعمیلی ۲۸۸۱ ؟ ایسال ، درم ۸۸-۹۸                                                                                       |
| امار وکاربرد آن در مدیریت                             | í 1 <del>7</del> | 14             | •••          | دانتگاه مقمد ۲٬۰۰۱ ؟ دانتگاه اردرسی مشید<br>مشخصات دید قدامیت                                                                                        |
| اصول تنظیم و گنترل بود جه دولتی<br>اصول حسابداری (۱ ) | 17 IT            | ۲۲<br>۲۱       | - 69         | مستعمدی در محکوم معک<br>تعداد واحد مورد نظر ۲۰۰۰ نوع میمان (میمان برای یک ترم                                                                        |
| سول حسابداری (۲)                                      | 17               | ١٢             | . 91         | رضعيت تاييد                                                                                                    |
| اصول مسابداری (۳)<br>اصدا حاد الاصال (۲)              | 17               | 17             | . 91         | رفعیت قایید (مرتاب اس)<br>محادات                                                                                                    |
| ىسى سىم كىسى (١)<br>پژوهش ممالياتى (١)                | , IT             | 17             |              | ۔<br>شعارہ درس (2) ۲۱ (2) ۲۲ (2) (2) (2) (2) (2) (2) (2) (2) (2) (2)                                                                                 |
| پژرهش عملیاتی (۲)                                     | 17               | ١٢             | - 1 -        | دیخواست ایجاد 💿 اصلاح 🔵 حذف 🔵 ایرای اصلاح یا حذف ہر ردیف ایتدا رہی اُن گلیک نماڈ                                                                     |
| پول و ابز و با نگد اری<br>ترسده اقتصادی و برنامه ریزی | 17 - 1<br>17     | 17             | . 11         | شناره درس<br>ردیده فساره درس کنام درس اکتداد مدالان نظره شناره<br>درس اگ د                                                                           |
| حسابداری پیشرنته (۱)                                  | . 17             | ۲۲             | . 40         |                                                                                                    |
| حسا بداری پیشرنته (۲)<br>ا                            |                  | 17             | . 95         | الا الم الم الم الم الم الم الم الم الم                                                                                                    |
| حسابداری مدینتی (۱)                                   |                  | .,,            | . 99         | الاست المحترين (* متيرة الله متية                                                                                                    |

## مرحله سوم

بعد از ثبت تمامی دروس مورد نظر مجدداً به قسمت "درخواست مهمان" برگشته و پس از انتخاب درخواست در فرم تقاضا، تأیید دانشجو را **ب<u>له</u> نمایید و سپس بر روی دکمه 🌈 لیمال</mark> کلیک نمایید.** 

| سيستم جامع دانشگاهی گلستان                                                    |                                                        |
|-------------------------------------------------------------------------------|--------------------------------------------------------|
|                                                                               | کاربر: خروع                                            |
| درخواست مهمان 🕥 ثبت دروس 🔿 تابید درخواستها 🕥                                  | 🔉 منوی کاربر 🛛 x تقاضای انتقال بصورت مهمان             |
|                                                                               | 🔞 تتاغای اغتلال به مررت دیمان                          |
| درخواستهای بررسی نشده 🔋                                                       | شاره دانشجر                                            |
|                                                                               | ∎مشاهده ساير اطناعات دانشج <u>ر</u>                    |
|                                                                               | بشفصات درخواست                                         |
| شماره دامه سرانتت دانشگاه متعد                                                | <b>ترم تحمیلی</b> (۲۸۴۱ ۱۹ نیمسال اول ۲۸۰۰ ۹           |
| تا ریخ نامه مرافقت و انتشگاه مقمد                                             | دانشگاه متسا ۲۰۱۴ 🔋 دادشگاه لردوسی مشید                |
| تاييد دانشجو 斗 🔽                                                              | تعداد راهد مزرد نظر ۲۰۰۰ نرع مهمان مهمان برای یک ترم 💟 |
|                                                                               | توفيعات و مدارک پيرمنه                                 |
| R                                                                             | رضعيت تاييد                                            |
|                                                                               | نامه گېيىيون موارد خامى : شمارد نامه                   |
|                                                                               | تعهد نامه كثبى دانشجر : شداره نامه 👘 👘 تاريخ نامه      |
| مشاهده درخواستها ی ترم تحصیلی                                                 | وضعيت ثاييد عدم تايد 🔰 تابيد مالى غير                  |
|                                                                               |                                                        |
| هر ره یک روی آن سطر و برای ثبت دروس تحت ستون تعداد درس درخواستی کلیک نمایید . | درخواست ایجاد 🔘 اعلاج 💽 حذف 🔘                          |
| تداد تایید نتیجه<br>راهد دانشچر استاد گرره دانشکده آمرزش عالی اقدامات         | رەيىك شمارە<br>تىم نام دانشگاە متصد نىچ مىمان          |
| ۲۰۰۰ خبر خبر خبر خبر خبر الجام نشده خبر 🔄                                     | ۱ ۲۸۹۱ دانشگاه قردوسی مشهد مجمان برای یک ترم           |
|                                                                               | III ()                                                 |

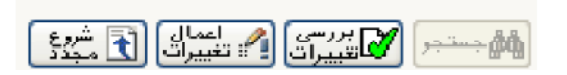